## NIVEAU 2

## Action groupée sur les pages et articles

FICHE 10

Pour agir sur un lot d'articles ou de pages

ex. : mettre plusieurs pages en brouillon, changer les catégories, les auteurs, activer les commentaires (désactiver par défaut)

## Action groupée sur les pages

- Dans la barre latérale, cliquez sur "toutes les pages"
- Pour changer l'état de plusieurs pages (Brouillon/en attente de relecture/Publié), cochez les pages concernées et choisir dans "Actions groupées" "Modifier"
- Cliquez sur "Appliquer"

| Actions groupées   Appliquer  Toutes les date | es 🔻 Filtrer |   |                                        |     |
|-----------------------------------------------|--------------|---|----------------------------------------|-----|
| Actions groupées                              | Auteur       |   | Date                                   | ID  |
| Modifier<br>Déplacer dans la corbeille        | formation28  | - | Publié<br><u>Jl.y.a.1 min</u> ute      | 369 |
| Accueil — Brouillon, Page d'accueil           | admin        |   | Dernière<br>modification<br>23/07/2018 | 11  |
| ✓ — cdi                                       | formation28  |   | Publié<br>21/08/2018                   | 286 |
| — Page test                                   | formation28  |   | Publié<br>21/08/2018                   | 281 |
| — testdivi                                    | formation28  |   | Publié<br>21/08/2018                   | 298 |
| Actualités — Page des articles                | admin        |   | Publié<br>23/07/2018                   | 16  |

- Puis choisir dans le menu déroulant le nouvel état des pages que vous avez cochées
- "Mettre à jour"

| Pages Ajouter Tous (19)   Les miens (9)   Publiés (15)   Brouillon | ıs (4)   Corbeill            | le (1)                                           |                                                                                                    |                                                        |                                        |     | Options de Lecran • Aide • Rechercher dans les pages |
|--------------------------------------------------------------------|------------------------------|--------------------------------------------------|----------------------------------------------------------------------------------------------------|--------------------------------------------------------|----------------------------------------|-----|------------------------------------------------------|
| Modifier • Appliquer                                               | Toutes les da                | ates 🔻 Filtr                                     | er                                                                                                    |                                                        |                                        |     | 19 élément                                           |
| Titre                                                              |                              |                                                  | Auteur                                                                                                    |                                                        | Date                                   | ID  |                                                      |
| MODIFICATIONS GROUPÉES Col Testdivi Annuler                        | → A<br>F<br>M<br>C<br>S<br>E | Auteur<br>Parent<br>Modèle<br>Commentaire<br>tat | - Aucun changen<br>- Aucun changen<br>- Aucun changen<br>- Aucun changen<br>- Aucun changen<br>- Aucun changen | nent —<br>nent — •<br>nent — •<br>nent — •<br>nent — • | v                                      |     | Mettre à jour                                        |
| (pas de titre)                                                     |                              | Pr                                               | ublié<br>rivé                                                                                                  |                                                        | Publié<br><u>Il y a 7 minutes</u>      | 369 |                                                      |
| Accueil — Brouillon, Page d'accueil                                |                              | Er                                               | n attente de relec<br>rouillon                                                                                 | ture                                                   | Dernière<br>modification<br>23/07/2018 | 11  |                                                      |
| 🖌 — cdi                                                            |                              |                                                  | formation28                                                                                                    | _ ^                                                    | Publié                                 | 286 |                                                      |

## Action groupée sur les articles

- Dans la barre latérale, cliquez sur "tous les articles"
- Pour modifier de plusieurs articles, cochez les articles concernés et choisir dans "Actions groupées" "Modifier"

Dans l'exemple ci-dessous : on modifie la catégorie (on coche catégorie Accueil) et la possibilité d'ajouter des commentaires

|                                                                  |            |                |                       |                        |        | C            | Options de l'écran ▼ | Aide 🔻          |
|------------------------------------------------------------------|------------|----------------|-----------------------|------------------------|--------|--------------|----------------------|-----------------|
| ous (14)   Les miens (4)   Publiés (13)   Broui                  | llon (1)   |                |                       |                        |        |              | Rechercher dan       | is les articles |
| Modifier • Appliquer                                             | Toutes les | dates 🔻 Toutes | ▼ Filtrer             |                        |        |              |                      | 14 élémer       |
| Titre                                                            | Auteur     | Catégories     | Étiquettes            |                        | Date   | ID           |                      |                 |
| MODIFICATIONS GROUPÉES                                           |            | Catégories     | Étiquettes            |                        |        |              |                      |                 |
| <ul> <li>test</li> <li>article c'est quoi un prof doc</li> </ul> | ^          | Accueil        | Â                     |                        |        |              |                      | 10              |
|                                                                  |            | Flux           | Auteur                | — Aucun changemen      | it —   |              |                      |                 |
|                                                                  |            | Non catégorisé | Comment               | aire — Aucun changemen | it — 🔻 | Pings        | — Aucun changeme     | nt — 🔻          |
|                                                                  | •          | Syndication    | <b>▼</b> <sup>S</sup> | — Aucun changemen      | nt —   |              |                      |                 |
|                                                                  |            |                | État                  | Autoriser              |        | Mis en avant | — Aucun changeme     | nt — 🔻          |
|                                                                  |            |                | Format                | Refuser                |        |              |                      |                 |

• Cliquez sur "Mettre à jour"